## 用友软件查账使用手册

1、双击打开电脑桌面上的浏览器(最好使用 windows 系统自带的 Internet Explorer,版本在

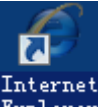

8.0 以上 10.0 以内) Explorer,也可以使用 360、猎豹、谷歌、火狐等浏览器。

2、在 IE 地址栏上输入财务服务器地址: http://10.1.21.250 然后回车。

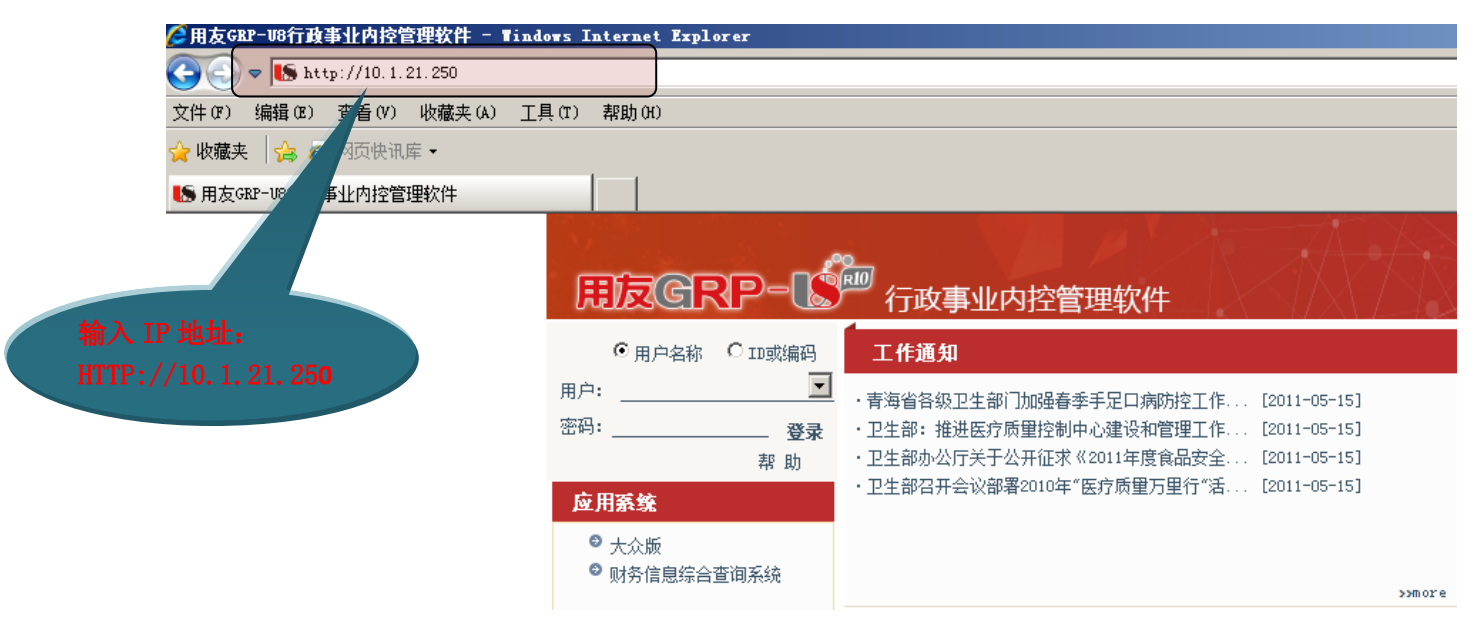

**3**、系统弹出用友 GRP-U8 软件用户登录界面,户名:输入自己的名字,密码:初始化密码 是 1 (用户登录以后,在系统中自行修改,以后使用修改以后的密码),再点击'登录'

| HIZGRP-L                                        | 一行政事业内控管理软件                                                                 |        |
|-------------------------------------------------|-----------------------------------------------------------------------------|--------|
| <ul> <li>● 用户名称</li> <li>○ ID或编码</li> </ul>     | 工作通知                                                                        |        |
| 用户: <u>刘坤</u><br>密码: ●●●●●● <u>登录</u>           | ・青海省各级卫生部门加强春季手足口病防控工作 [2011-05-15]<br>・卫生部: 推进医疗质量控制中心建设和管理工作 [2011-05-15] |        |
| 帮助                                              | ・卫生部办公厅关于公开征求《2011年度食品安全 [2011-05-15]                                       |        |
| 应用系统                                            | 卫生部召开会议部署2010年"医疗质量万里行"活 [2011-05-15]                                       |        |
| <ul> <li>○ 大众版</li> <li>○ 财务信息综合查询系统</li> </ul> | 用自己的<br>名字登录                                                                | >>more |

4、电脑系统首次使用本软件时,要先设置一下浏览器的安全控件并下载安装软件客户端, 如果不是首次使用,则第4个步骤全部内容可以跳过,直接从到第5步操作。

**4.1、**设置 IE 的兼容性视图设置:在 IE 中点'工具'菜单下的'兼容性视图设置',如下 图:

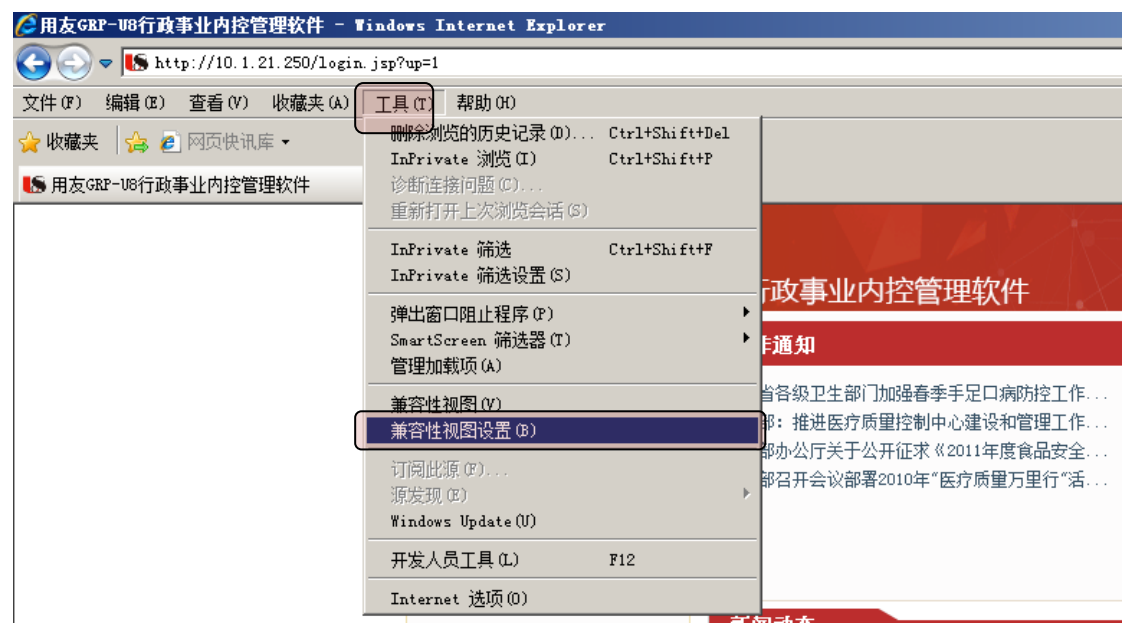

**4.2、**点击'添加'按钮,把'10.1.21.250'地址添加到'已添加到.....'里面。然后再点 '关闭'按钮。

| 兼容性視图设置                                                                          | ×        |        |
|----------------------------------------------------------------------------------|----------|--------|
| 可以添加和删除要在兼容性视图中显示的                                                               | 网站。      |        |
| 添加此网站(0):                                                                        | - (      |        |
| 已添加到兼容性视图中的网站(\\):                                                               |          |        |
|                                                                                  | 册[]余(IL) | 先点'添加' |
|                                                                                  |          | 再点'关闭' |
| ☑ 包括来自 Microsoft 的更新的网站列表(U)<br>☑ 在兼容性视图中显示 Intranet 站点(I)<br>□ 在兼容性视图中显示所有网站(B) |          |        |
|                                                                                  | 关闭(C)    |        |

4.3、添加可信任站点及设置 IE 的 ActiveX 控件和插件。

**4.3.1、**点'工具'菜单下的'Internet 选项',

| ●用友GRP-U8行政事业内控管理软件 - Windows Internet Explorer |                                                                 |  |  |  |  |  |  |  |  |  |  |
|-------------------------------------------------|-----------------------------------------------------------------|--|--|--|--|--|--|--|--|--|--|
| 😋 💿 🗢 🎼 http://10.1.21.250/login                | .jsp?up=1                                                       |  |  |  |  |  |  |  |  |  |  |
| 文件(P) 编辑(E) 查看(V) 收藏夹(A)                        | ) 工具(T) 帮助(H)                                                   |  |  |  |  |  |  |  |  |  |  |
| 🚖 收藏夹 🛛 🍰 💋 网页快讯库 👻                             | 删除浏览的历史记录 (D) Ctrl+Shift+Del<br>InPrivate 浏览(I)    Ctrl+Shift+P |  |  |  |  |  |  |  |  |  |  |
| ● 用友GRP-U8行政事业内控管理软件                            | 诊断连接问题 (C)<br>重新打开上次浏览会话 (G)                                    |  |  |  |  |  |  |  |  |  |  |
|                                                 | InPrivate 筛选    Ctrl+Shift+F<br>InPrivate 筛选设置(S)               |  |  |  |  |  |  |  |  |  |  |
|                                                 | 弹出窗口阻止程序 @)                                                     |  |  |  |  |  |  |  |  |  |  |
|                                                 | ✓ 兼容性视图(V)<br>兼容性视图设置(B)                                        |  |  |  |  |  |  |  |  |  |  |
|                                                 | 订阅此源 (F)<br>源发现 (F)<br>Windows Update (V)                       |  |  |  |  |  |  |  |  |  |  |
| _                                               | 开发人员工具(L) F12                                                   |  |  |  |  |  |  |  |  |  |  |
|                                                 | Internet 选项(D)                                                  |  |  |  |  |  |  |  |  |  |  |

4.3.2、在安全选项卡中选择'可信站点',再点'站点'按钮:

| Internet 选项                                                       |  |  |  |  |  |  |  |  |
|-------------------------------------------------------------------|--|--|--|--|--|--|--|--|
| 常规 安全 隐私 内容 连接 程序 高级                                              |  |  |  |  |  |  |  |  |
| 选择要查看的区域或更改安全设置。                                                  |  |  |  |  |  |  |  |  |
| Internet 本地                                                       |  |  |  |  |  |  |  |  |
| Intranet                                                          |  |  |  |  |  |  |  |  |
| □ <b>间 局 如 息</b><br>该区域包含您信任对您的计算机或<br>文件没有损害的网站。                 |  |  |  |  |  |  |  |  |
| 该区域中有网站。                                                          |  |  |  |  |  |  |  |  |
| ── 该区域的安全级别(L) ────────────────────────────────────               |  |  |  |  |  |  |  |  |
| <b>自定义</b><br>自定义设置<br>- 要更改设置,请单击"自定义级别"<br>- 要使用推荐的设置,请单击"默认级别" |  |  |  |  |  |  |  |  |
| □ 启用保护模式(要求重新启动 Internet Explorer)(P)                             |  |  |  |  |  |  |  |  |
|                                                                   |  |  |  |  |  |  |  |  |
| 将所有区域重置为默认级别(R)                                                   |  |  |  |  |  |  |  |  |
|                                                                   |  |  |  |  |  |  |  |  |
|                                                                   |  |  |  |  |  |  |  |  |

**4.3.3**、按下图,点'添加',把'http://10.1.21.250'地址添加到可信任站点列表中, 然后点'关闭'按钮返回。

| 可信站点                             | ×       |
|----------------------------------|---------|
| 可以添加和删除该区域的网站。该区域中的<br>用区域的安全设置。 | 的所有网站都使 |
| 将该网站添加到区域(0):                    |         |
| http://10.1.21.250               | 添加(A)   |
| 网站(W):                           |         |
| http://192.168.1.226             | 删除(R)   |
| http://192.168.1.226             |         |
| https://*.icbc.com.cn            |         |
| https://service.chanjet.com      |         |
| ,<br>厂 对该区域中的所有站点要求服务器验证(Attps:  | )(5)    |
|                                  | 关闭(C)   |

**4.3.4、**设置完可信任站点后,返回到安全选项卡,点击'自定义级别',进入设置 安全控件:

| Internet 选项                                                       | ? ×              |
|-------------------------------------------------------------------|------------------|
| 常规 安全 隐私 內容 主接 程序 高级                                              |                  |
| 选择要查看的区域或更改安全设置。                                                  |                  |
| 🗌 🔮 🔩 🗸 🚫                                                         |                  |
| Internet 本地 <b>可信站点</b> 受限站点<br>Intranet                          | <b>•</b>         |
| <b>可信站点</b> 站点(S)                                                 |                  |
| ✓ 该区域包含您信任对您的计算机或<br>文件没有损害的网站。                                   |                  |
| 该区域中有网站。                                                          |                  |
| ┌该区域的安全级别(L)                                                      |                  |
| <b>自定义</b><br>自定义设置<br>- 要更改设置,请单击"自定义级别"<br>- 要使用推荐的设置,请单击"默认级别" | 返回安全选项<br>卡后,点这里 |
| □ 启用保护模式(要求重新启动 Internet Explored (P)                             | ))               |
| 将所有区域重置为默认级别(                                                     | (8)              |
|                                                                   | 应用 (A)           |

**4.3.5**、把所有与 ActiveX 控件和插件有关的选项都选择'启用'(一共有 8 个选项要 启用)。

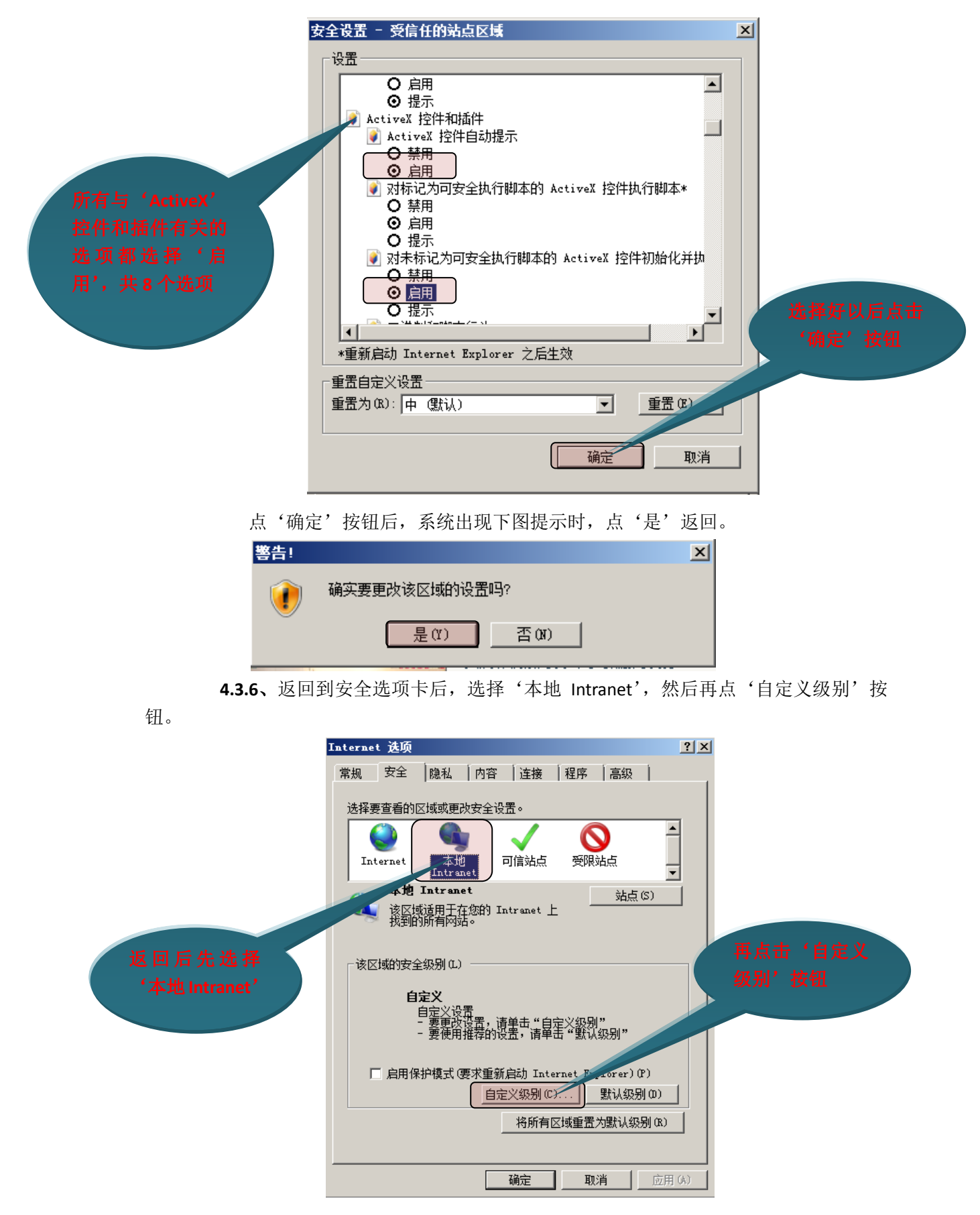

4.3.7、同样的方法,把所有与 ActiveX 控件和插件有关的选项都选择为'启用'(也

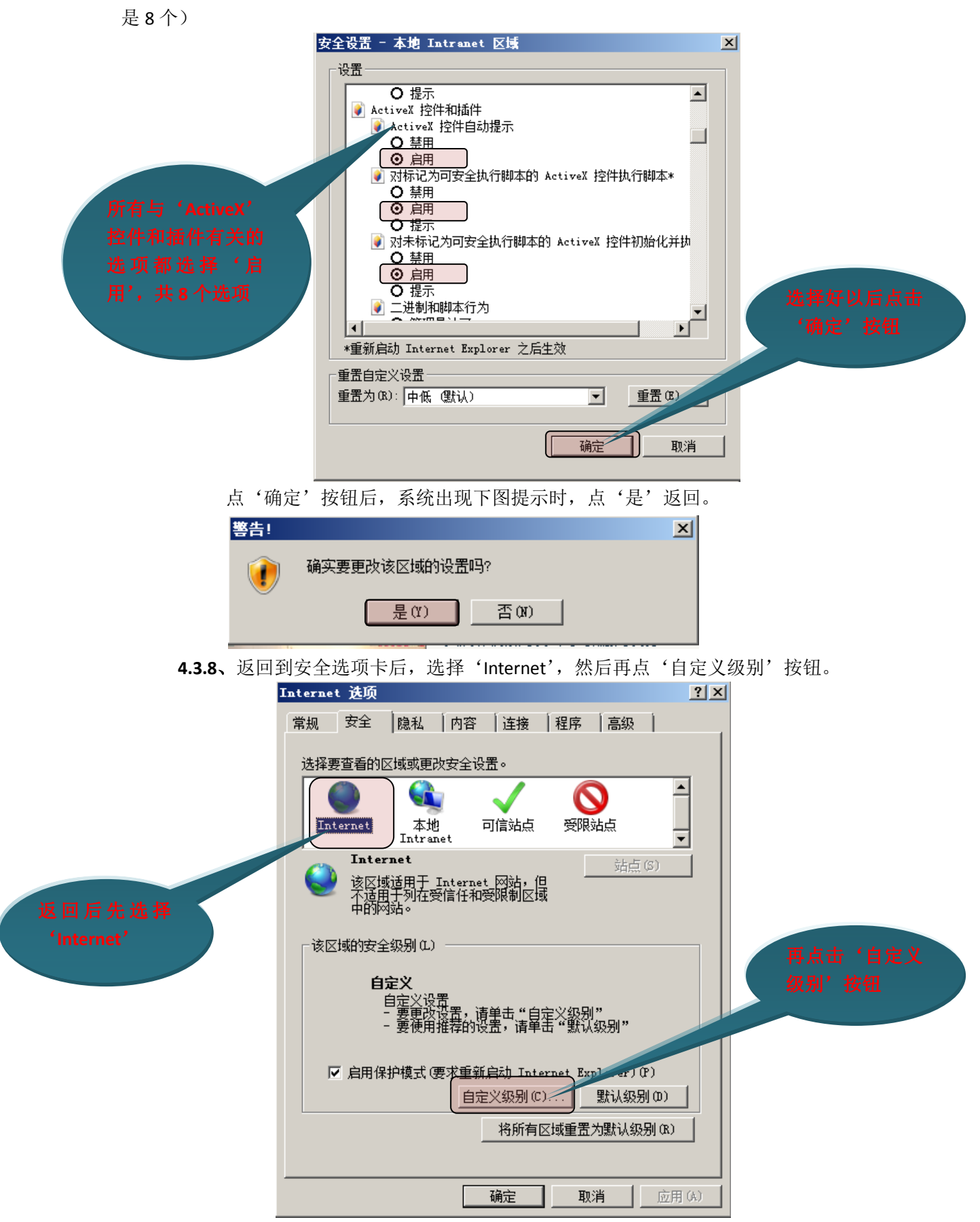

**4.3.9、**同样的,把所有与 ActiveX 控件和插件有关的选项都选择为'启用'(共有 5 个选项)。特别注意的是:如果有'启用(不安全)'的选项,则改为选择'提示'(共有 3 个)。

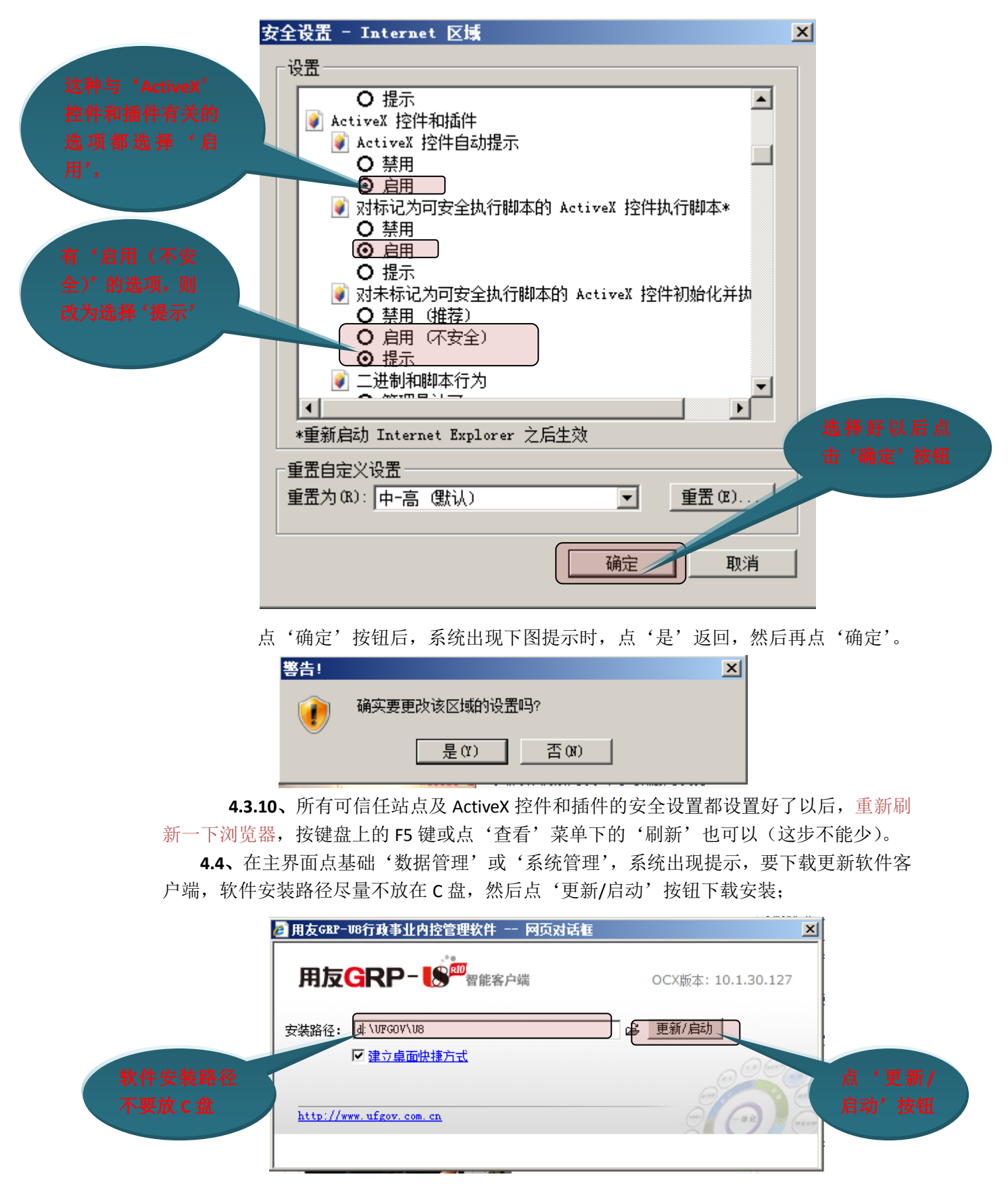

系统自动下载安装进程。

| ☑ 用友GRP-U8行政事业内控管理软件 网页对话框          | ×                  |
|-------------------------------------|--------------------|
| 用友GRP-                              | OCX版本: 10.1.30.127 |
| 安装路径: d:\WFGOV\U8 C                 | 更新/启动              |
| 共有 108 个更新,正在下载第 23 个更新!            | 00-                |
| vclsmp70.bpl.zip 大小 22 KB 正在下载 100% | (and (and a        |
|                                     |                    |
|                                     |                    |

5、选择好业务日期、单位代码。一般业务日期为计算机当前系统日期,单位代码: 2016-2017 年的单位代码为 '01', 2014-2015 年的单位代码是 'GY'。选择好单位代码后点 '确定'

|                      | 设定单位账                                         |                                                             | ×                    | <b>洗</b> 择单位                                                                                                    |
|----------------------|-----------------------------------------------|-------------------------------------------------------------|----------------------|----------------------------------------------------------------------------------------------------|
|                      | ⚠                                             | 在此设定的单位、账套将作为系统当前处理的<br>如果设定单位为空,将不能使用分单位处理的                | 单位、账套。<br>相关功能;      |                                                                                                    |
|                      |                                               | 如果设定账套为空,将不能使用分账套处理的                                        | 相关功能。                | 日 一 选择单位                                                                                                    |
| 点这个小<br>按钮可以<br>选择单位 | <u>业务日期</u> :<br>単位代码:<br>単位名称・<br>・<br>味奮名称: | 2017年10月26日<br>01<br>11-11-11-11-11-11-11-11-11-11-11-11-11 | 确定 @<br>取消 C<br>帮助 H | 01 桂林航天工业学院 (2016)         ○ G7 桂林航天工业学院 (2014)         ○ G2 桂林航天工业言等专科学校         ○ D1 桂林航天工业学院         ○ J1 桂林航天工业学院         ○ J2 桂林航天工业学院         ○ J3 桂林航天工业学院         ○ J2 桂林航天工业学院         ○ J2 桂林航天工业学院         ○ J3 桂林航天工业学院         ○ J2 桂林航天工业学院         ○ J2 桂林航天工业学院 |

**6**、进入软件系统主界面后,可以根据自己的需要,查询指标数据,比如指标余额表、指标明细账、指标执行情况以及指标统计表等等。

|                  | - 🕼 行政 | 事业内控管理软件    |           |           |         | 切换系统 | 8 窗口 帮助 | b 不<br> |
|------------------|--------|-------------|-----------|-----------|---------|------|---------|---------|
| 收藏夹<br>指标管理[演示版] | 账表     | 明细指标余额表     | 明细指标明细账   | 明细指标执行情况表 | 明细指标统计表 |      |         | 树形菜单    |
| 总账通用接口插件[        |        | 点击查<br>的指标打 | 询相关<br>极表 |           |         |      |         |         |

## 7、下面以查询明细指标明细账为例:

在'指标管理'中点击'明细指标余额表',然后再点工具按钮栏上的'刷新'按钮。系统 就会列出与本人(当前登录的用户)有关的项目指标。

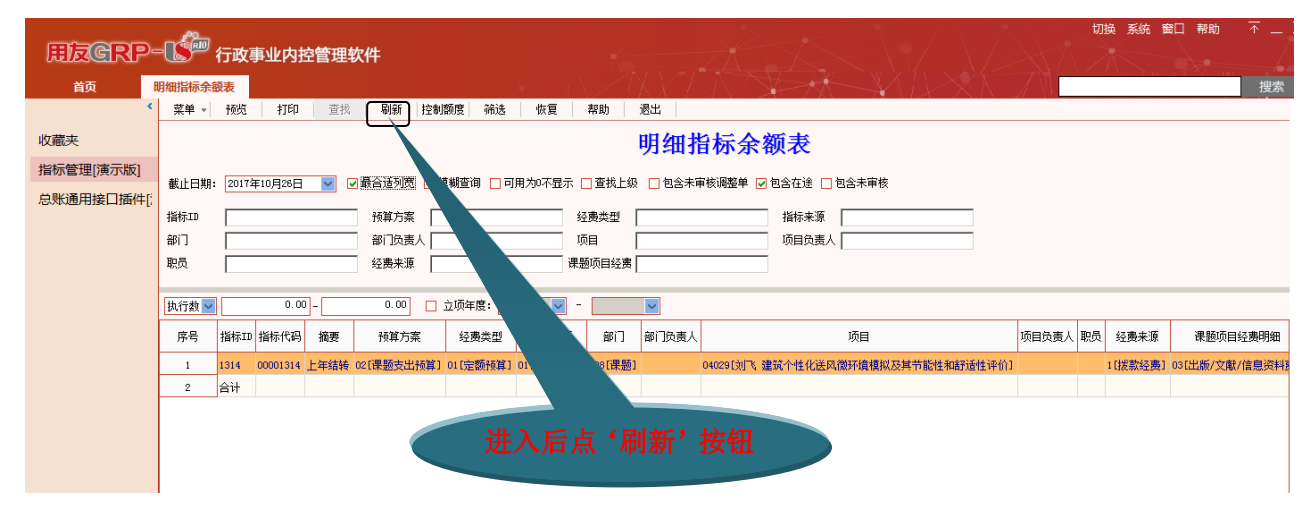

双击某一个指标,系统可以自动弹出该指标的执行明细情况。日期范围可以根据自身需求更改。需要注意的是,更改日期范围后,要点一下'刷新'按钮。

| 明细指 | 旨标明细        | 账                                                  |        |        |          |             |     |           |                   |      |          |            | YP       |              | MIX       |          |  |
|-----|-------------|----------------------------------------------------|--------|--------|----------|-------------|-----|-----------|-------------------|------|----------|------------|----------|--------------|-----------|----------|--|
| 菜   | ₩ 🔹         | 预览   打印                                            | 查找     | ž 🛛 J  | 副新       | 筛选          | tł  | 変 帮助      | 退出                |      |          |            |          |              |           |          |  |
|     |             |                                                    |        |        |          |             |     | 明细指标明细账   |                   |      |          |            |          |              |           |          |  |
| 日期  | 期范围 2       | 2016年 1月 1日                                        | ▶ 至 2  | 2017年1 | 0月26日    |             | ✔ 最 | 合适列宽 🗌 模糊 | 查询 🗌 查            | 找上纲  | 3 🗌 包含:  | 未审核调整      | 🎽 🗹 包含   | 含在途 🗌 包含     | ;未审核      |          |  |
| 指标  | <b>示I</b> ₽ | 1314                                               |        | 予页     | 算方案      |             |     |           | 经费类型              |      |          |            |          | 来源           |           |          |  |
|     | 1           |                                                    |        | 项      | 目        |             |     |           | 经费来源              |      |          |            | 课题项      | 目经费          |           |          |  |
| 刺   | 少数 🔽        | 0.0                                                | 10 - 0 |        | 0.00     |             | ∓度: | -         |                   | ~    |          |            |          |              |           |          |  |
| E E | 호모          | 口期                                                 | 用档准    | 畄      | <b>唐</b> | 黄语          |     | 協事        |                   |      | :        | 指标         |          | <b>公弗米</b> 刑 | 指行本派      | 指标       |  |
| л   | -7          | ц <del>,</del> ,,,,,,,,,,,,,,,,,,,,,,,,,,,,,,,,,,, | 十加天王   | +1     |          | +14         |     | 361912    |                   | ID   | 増加       | 减少         | 余额       | AIQXE        | 1810-7-45 | 代码       |  |
|     | 1 2         | 2016年期初余额                                          |        |        |          |             |     |           |                   |      |          |            | 1.00     |              |           |          |  |
|     | 2 2         | 20160229                                           | 凭证     | 记账     | 39       | 已记账         |     | 飞交来科研项目版  | 反面费退款             | 1314 | 5,000.00 |            | 5,001.00 | 01[定额预算]     | 01[上年结转]  | 00001314 |  |
|     | 3 2         | 20160229                                           | 调整单    | 201602 | 2900001  | 已审核         |     |           |                   | 1314 |          | 1.00       | 5,000.00 | 01[定额预算]     | 01[上年结转]  | 00001314 |  |
|     | 4 2         | 20160505                                           | 凭证     | 记账     | 25       | 已记账         |     | 果题专利申请伯   | 代理费               | 1314 |          | 3, 900. 00 | 1,100.00 | 01[定额预算]     | 01[上年结转]  | 00001314 |  |
|     | 5 2         | 20160506                                           | 凭证     | 记账     | 103      | 已记账         |     | 题论文版面题    | 喪                 | 1314 |          | 800.00     | 300.00   | 01[定额预算]     | 01[上年结转]  | 00001314 |  |
|     | 6 2         | 20161103                                           | 凭证     | 记账     | 199      | 已记账         | 3   | 思文献检察     | 家及专利费             | 1314 |          | 288.00     | 12.00    | 01[定额预算]     | 01[上年结转]  | 00001314 |  |
|     | 7 2         | 2016年期末余额                                          |        |        |          |             |     |           |                   |      | 5,000.00 | 4, 989. 00 | 12.00    |              |           |          |  |
|     | 8 2         | 2017年期初余额                                          |        |        |          |             |     |           |                   |      |          |            | 12.00    |              |           |          |  |
|     | 9 2         | 2017年期末余额                                          |        |        |          |             |     |           |                   |      |          |            | 12.00    |              |           |          |  |
| 1   |             |                                                    |        |        |          | 更<br>一<br>系 |     |           | 言要点<br>安钮,<br>听数据 |      |          |            |          |              |           |          |  |

用友软件桂林地区技术支持: 桂林金友软件有限公司 联系电话: 0773-5809556